### Configuración de Correo Prodigy Mail en Dispositivos Móviles Apple

Este proceso de configuración se debe realizar desde tu iPhone o iPad.

**Paso 1.** Ingresa a Asistencia y soporte, Beneficios Infinitum, Cuentas de correo Prodigy Mail en **www.telmex.com** o da clic en la siguiente liga:

http://www.telmex.com/mx/asistencia\_hogar/beneficiosInfinitum/preguntas-frecuentes-correo-electronicoprodigy.html

Paso 2. Selecciona Configuración de correo Prodigy en dispositivos móviles Apple.

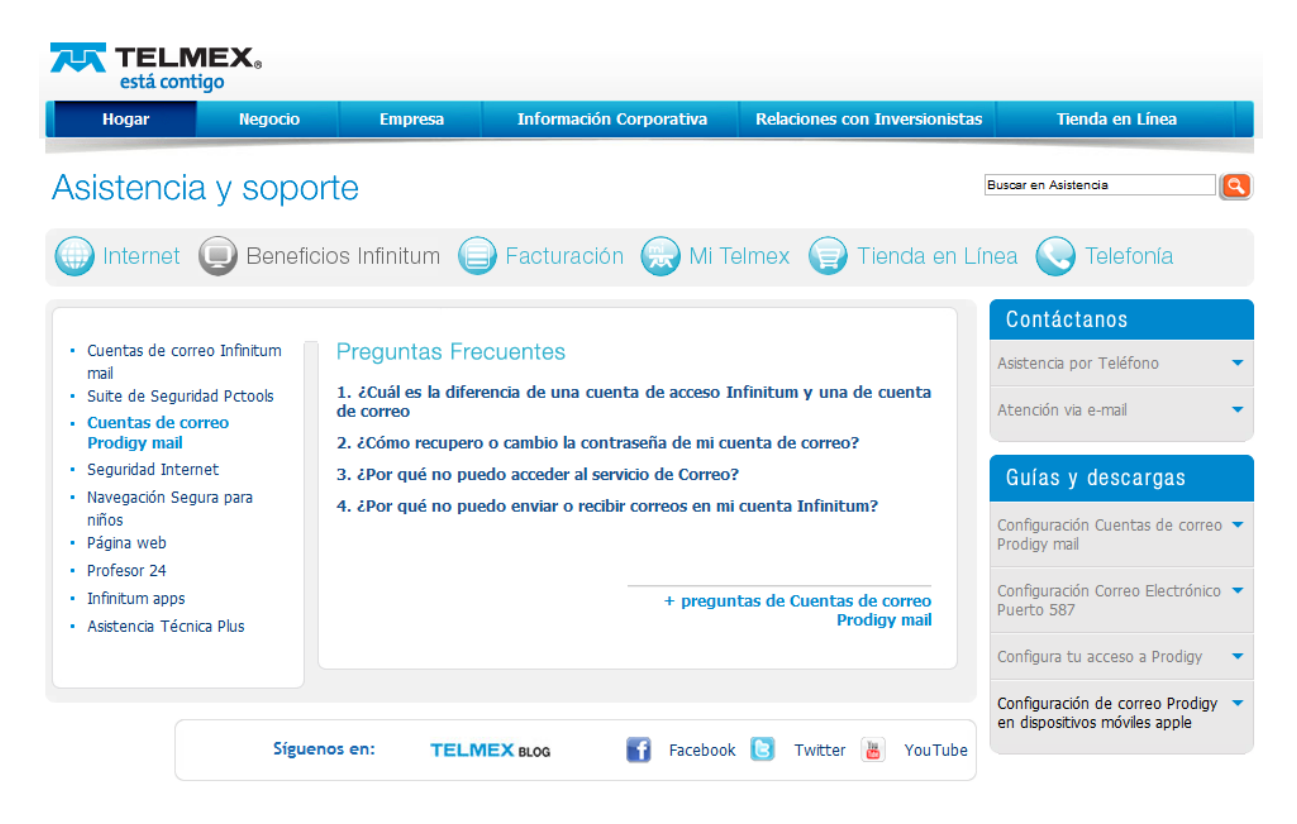

![](_page_0_Picture_8.jpeg)

# La conexión más rápida en

![](_page_1_Picture_2.jpeg)

#### Paso 3. Da clic en Software de configuración.

## Paso 5. Da clic en *Instalar* para aceptar la creación de la cuenta de *Prodigy Mail.*

![](_page_1_Picture_5.jpeg)

La conexión más rápida en **infinitum**.

## Paso 4. Presiona el botón Instalar para iniciar la configuración de tu cuenta de correo *Prodigy Mail*.

| - Handler    | Prodigy Mail<br>TELMEX |          |
|--------------|------------------------|----------|
| The summer   | Sin firmar             | Instalar |
| Descripción  | Configuracion Prodi    | gy Mail  |
| Recibido     | 08/03/2012             |          |
| Contiene     | Cuenta de correo       |          |
| Más detalles |                        |          |
|              |                        |          |
|              |                        |          |

## **Paso 6.** Si tu dispositivo está protegido, digita el código para continuar con la configuración.

| atti TELCEL 🤶              | 06:42 p.m.      | 84% 🚮     |  |
|----------------------------|-----------------|-----------|--|
|                            | Código          | Cancelar  |  |
| Introduzca el código       |                 |           |  |
| 1                          | <b>2</b><br>АВС | 3<br>DEF  |  |
| <b>4</b><br><sub>GHI</sub> | 5<br>JKL        | 6<br>MNO  |  |
| 7<br>PORS                  | <b>8</b><br>тиу | 9<br>wxyz |  |
|                            | 0               | •         |  |

# La conexión más rápida en

**Paso 7.** Ingresa tu nombre como deseas que aparezca en tu cuenta de correo.

![](_page_2_Picture_3.jpeg)

**Paso 8**. Ingresa tu *Dirección de correo electrónico Prodigy Mail con el dominio* \* *correspondiente.* 

![](_page_2_Picture_5.jpeg)

#### Cont. Paso 8

\*Dirección de correo electrónico: **usuario@dominio** donde **usuario** es el nombre de tu cuenta y **dominio**, es alguno de los disponibles que escogiste al crear tu cuenta.

@prodigy.net.mx,@prodigymovil.com,@infinitummail.com,@prodigywifi.com.mx,

@infinitum.com.mx,
@prodigymedia.com,
@infinitumzone.net,
@correoprodigy.com.

Ejemplo:

usuario@prodigy.net.mx usuario@infinitum.com.mx usuario@prodigymedia.com usuario@prodigymovil.com usuario@infinitummail.com usuario@infinitumzone.net usuario@prodigywifi.com.mx usuario@correoprodigy.com

## La conexión más rápida en **infinitum**.

#### Nota:

Te recomendamos seleccionar y copiar tu cuenta de correo electrónico ya que la utilizarás en los pasos 9 y 11. De esta forma la podrás pegar sin necesidad de escribirla nuevamente,

# La conexión más rápida en

#### Paso 9. Ingresa tu *Dirección de correo electrónico* de la misma forma como lo ingresaste en el **Paso 8**.

![](_page_3_Picture_3.jpeg)

Paso 11. Ingresa nuevamente tu *Dirección de correo electrónico* de la misma forma como lo ingresaste en los **Paso 8 y 9**.

![](_page_3_Picture_5.jpeg)

## La conexión más rápida en **infinitum**.

#### Paso 10. Ingresa tu Contraseña.

![](_page_3_Picture_8.jpeg)

#### Paso 12. Da clic en OK para finalizar.

![](_page_3_Picture_10.jpeg)

# La conexión más rápida en

**Paso 13.** En tus buzones de correo visualizarás el buzón *Prodigy Mail* que se acaba de crear.

**Paso 14.** Ingresa a tu buzón *Prodigy Mail* para revisar tu correo electrónico.

![](_page_4_Figure_4.jpeg)

¡¡Listo!! Tu cuenta de correo Prodigy Mail ha quedado configurada en tu dispositivo Apple.

![](_page_4_Picture_6.jpeg)

# La conexión más rápida en

### Como Eliminar Tu Cuenta de Correo Prodigy Mail

Para eliminar tu cuenta de correo del dispositivo realiza lo siguiente.

## Paso 1. Entra a la opción *Ajustes, General, Perfil.*

![](_page_5_Picture_5.jpeg)

**Paso 3.** Si tu dispositivo está protegido, digita el código para continuar con la configuración.

![](_page_5_Picture_7.jpeg)

## La conexión más rápida en **infinitum**.

#### Paso 2. Selecciona Eliminar

![](_page_5_Picture_10.jpeg)

Paso 4. Da clic en *Eliminar* para quitar la cuenta de *Prodigy Mail.* 

![](_page_5_Picture_12.jpeg)